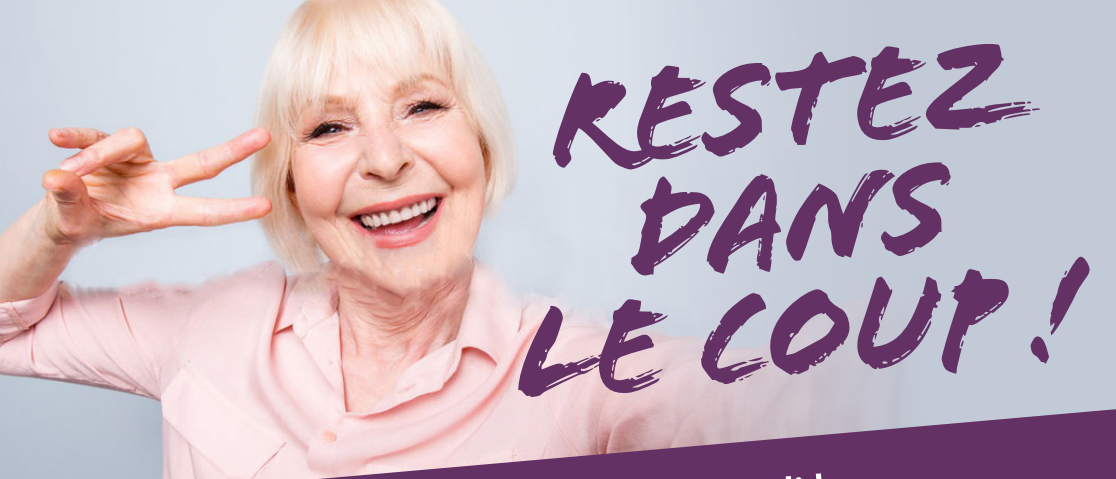

# AVEC L'APPLI

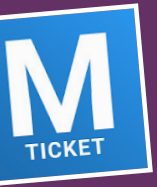

### Achetez et validez votre ticket de **BUS** depuis votre smartphone.

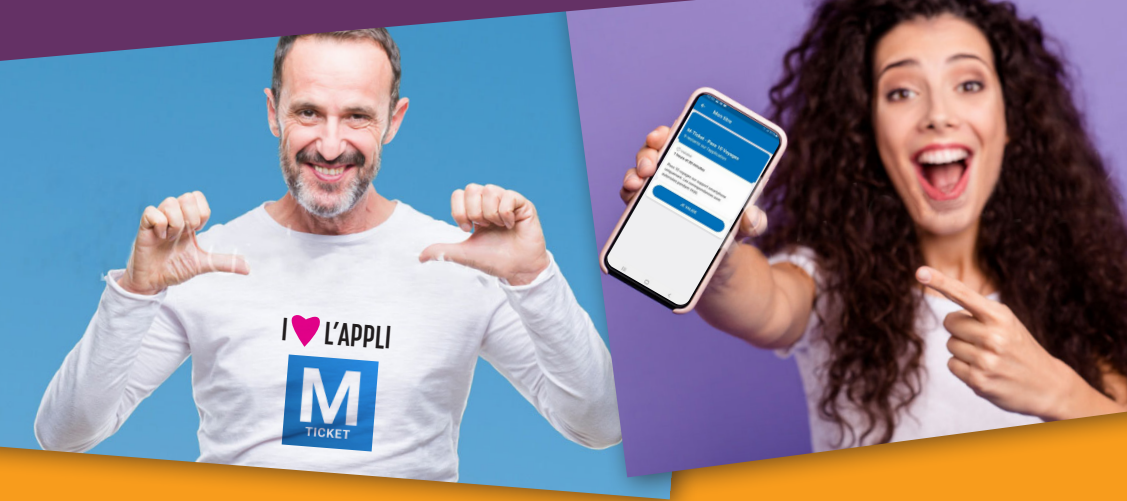

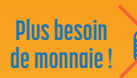

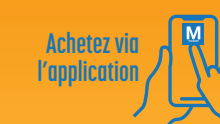

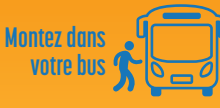

Validez votre trajet Sconnez le OR CODE ou Saisissez le code à 5 chiffres 🖌

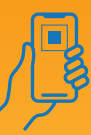

+ d'infos sur **www.grandperigueux.fr**, rubrique M-TICKET

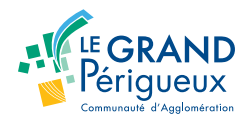

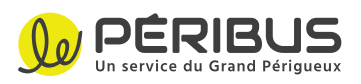

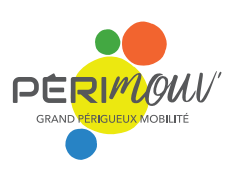

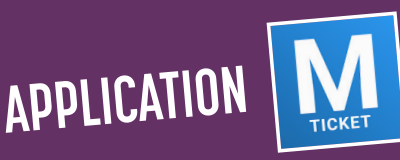

# Prêt en 3 ÉTAPES !

### **1#** TÉLÉCHARGEZ L'APPLICATION M-TICKET

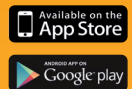

Vous pouvez télécharger l'application sur iPhone ou Android ou scanner le OR code suivant avec votre mobile

## **2#** CRÉER VOTRE COMPTE WEB

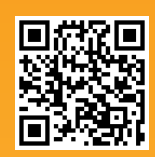

Ouvrez l'application et cliquez sur «Je m'inscris».

### **3#** CRÉER OU ASSOCIER VOTRE DOSSIER

#### Vous avez déjà un dossier auprès de Péribus :

- > Renseignez votre N° DE DOSSIER/CLIENT et votre DATE DE NAISSANCE
- > Cliquez sur «ASSOCIER MON DOSSIER»

#### Vous n'avez pas encore de dossier :

- > Cliquez sur «JE N'AI PAS ENCORE DE DOSSIER»
- > Ajoutez VOTRE PHOTO et votre DATE DE NAISSANCE.

Vous recevez un mail de confirmation avec un lien, cliquez sur celui-ci pour confirmer la création de votre compte !

#### **ACHETER VOS M-TICKETS**

Depuis l'application, en cliquant sur «ACHETER DES TITRES» vous accédez à la version mobile de la boutique en ligne.

ATTENTION, POUR LES UTILISER DEPUIS VOTRE SMARTPHONE, N'ACHETEZ OUE DES M-TICKETS

M-Ticket 1 voyage / M-Ticket Journalier M-Ticket 10 voyages / M-Ticket Mensuel, Mensuel < 26 ans, Sénior > 65 ans

### **COMMENT UTILISER VOS M-TICKETS ?**

Tout simplement ! Vous montez dansle bus et vous ouvrez votre application M-Ticket. Seuls les titres M-Ticket peuvent être validés avec votre smartphone.

Vous cliquez sur le M-Ticket à valider :

- Entrez le code à 5 chiffres indiqué sur l'affiche à bord du bus

- Ou cliquez sur le bouton rond et vous scannez le QR code de l'affiche.

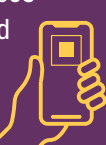

Le titre est validé !

### PRATIQUE / SIMPLE / RAPIDE : Un gain de temps pour tous !

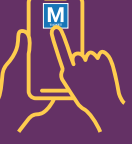